#### Procedure 1 Register International Student Information

All students of foreign nationality must register international student information. This includes special permanent residents and permanent residents. Registration is not necessary for those who are Japanese nationality or have dual nationalities that includes Japanese nationality. If you have dual nationalities and neither of these include Japanese citizenship, enter the information of the passport you use when entering Japan.

Click "Register" for " **[For Non-Japanese Applicants "Registration and Correction of International Student Information"** on the Online Enrollment Procedures page.

(Total 4 item(s))

|     |        | Enrollment Procedures                                            | Final Registration Date |
|-----|--------|------------------------------------------------------------------|-------------------------|
| Reg |        | Registration and Correction of Personal Information              | 2017/08/09 17:35:12     |
| Reg |        | Registration and Correction of International Student Information |                         |
|     | Create | Download mailing label for Enrollment Documents                  |                         |

## **3** [For Non-Japanese Applicants] Registration and Correction of International Student Information

### Procedure 1 Register International Student Information

Register your international student information. You can modify your information on "Registration and Correction of International Student Information" during the designated period of the online enrollment procedures. You do not need to enter any undecided items before entering Japan. Click "Confirm" when you finish entering the information.

|                                               |                                                         | JAPANESE   🛃 Manual   Logou                                                                                                    |
|-----------------------------------------------|---------------------------------------------------------|----------------------------------------------------------------------------------------------------|
| 2 立命館大学                                       | Ritsumeikan University                                  | Account : EXP800803:<br>Name : RITS_ RITS_UYANT<br>2017-06-16T13:47:43.106945 [ADP30F0] [OT                                                                                           |
| itsu-Mate My Page] > [E                       | nrollment Procedures] > [Registration a                 | and Correction of Information]                                                                                                    |
| egistration of nternational tudent nformation | Confirmation of Complete<br>Registration<br>Information | ad                                                                                                    |
| Registration o                                | f International Student                                 | Information                                                                                                    |
| ase complete the for                          | m below.                                                | [Name (alphabet) ]                                                                                                    |
| International Stude                           | nt Information                                          | Name in roman alphabet as indicated on passport.                                                                                                    |
| International otdati                          | 4                                                       | [Nationality]                                                                                                    |
| Name *                                        | RITS_RITS_UYANTI                                        | Select the nationality of the passport you use when entering Japan                                                                                                    |
| Nationality *                                 | IDN : Republic of Indonesia                             | If you have dual nationalities and neither of these is Japanese<br>nationality                                                                                                    |
| Resident Status                               |                                                         | [ Resident Status ]                                                                                                    |
| Applicants possessing Non-Ja                  | panese Nationality except for Special Perman            | ent Residents select appropriate resident status.                                                                                                    |
| Resident Status                               |                                                         | ct.                                                                                                    |
| Expiry Date                                   | YYYY/MM/                                                | [Resident Status · Expiry Date]                                                                                                    |
| Financial Aid *                               | O MEXT Scholarship O Pri                                | vately finance You do not need to enter these items if you are a special permanent resident or if they are undecided.                                                                 |
| (Scheduled) Date of                           | f Arrival                                               | YYYY/MM/DD                                                                                                    |
|                                               |                                                         |                                                                                                    |
| Scholarship Informa                           | ition                                                   |                                                                                                    |
| Past Experience with                          | h Japanese Government (Mon <mark>bu</mark> l            | kagakusho) Sch                                                                                                    |
| If you are enrolling for Colleg               | e, please select 'none'.                                | Select whether or not you have experience studying in Japan in                                                                                                    |
| *If yes, please answer                        | to the following questions.                             | the past on a Japanese government scholarship.                                                                                                    |
| Study Abroad Period                           | 1: FROM                                                 | YYYY/MM/DD                                                                                                    |
| Study Abroad Period                           | 1: TO YY                                                | Please enter if you have learning experience at a Japanese language organization before your enrollment.                                                                              |
| University                                    |                                                         |                                                                                                    |
| Japanese language                             | Organization before your enrollm                        | [Japanese Language School Code                                                                                                    |
| Japanese Language School Code                 |                                                         | Click on the magnifying glass button, enter the                                                                                                    |
| Japanese Language                             | School Name                                             |                                                                                                    |
| Enrollment Date                               | YYYY/MM                                                 |                                                                                                    |
| Graduation Date                               |                                                         | The name of the Japanese language school will be entered<br>automatically. If you cannot find it with this search function, enter<br>"099" and input the name of the school manually. |
|                                               |                                                         |                                                                                                    |
| Back Confirm >                                |                                                         | [Enrollment Date · Graduation Date]<br>Enter the enrollment date and graduation date with the format of                                                                               |
|                                               |                                                         |                                                                                                    |

# 3 [For Non-Japanese Applicants] Registration and Correction of International Student Information

#### **Procedure 2 Confirmation of International Student Information**

This is the confirmation page for international student information. If there are any errors, click "<Back" to modify. If not, click "Register".

|                                               |                                                |                      |                        |           | JAPANESE   📩 Manual   Log                                                         |
|-----------------------------------------------|------------------------------------------------|----------------------|------------------------|-----------|-----------------------------------------------------------------------------------|
| 立命館大學                                         | 学 Ritsumeikan Univer                           | sity                 |                        | 201       | Account : EXP8008<br>Name : RITS_ RITS_UYA<br>7-06-16T13:48:55.930534 [ADP30C0] [ |
| I-Mate My Page] > [E                          | nrollment Procedures] > [F                     | egistration and Corr | ection of Information] |           |                                                                                   |
| istration of<br>rnational<br>lent Information | Confirmation of<br>Registration<br>Information | Completed            |                        |           |                                                                                   |
| Confirmation                                  | of International                               | Student Info         | ormation               |           |                                                                                   |
| Committation                                  | of international s                             | Judent Init          | ination                |           |                                                                                   |
| e check your inform                           | mation listed below.                           |                      |                        |           |                                                                                   |
| nternational Stude                            | nt Information                                 |                      |                        |           |                                                                                   |
| Name                                          | RITS_RITS_UYANT                                |                      |                        |           |                                                                                   |
| Nationality                                   | IDN : Republic of In                           | donesia              |                        |           |                                                                                   |
| Resident Status                               |                                                |                      |                        |           |                                                                                   |
| Resident Status                               |                                                |                      |                        |           |                                                                                   |
| Expiry Date                                   |                                                |                      |                        |           |                                                                                   |
| Financial Aid                                 | Privately financed                             |                      |                        |           |                                                                                   |
| Scheduled) Date o                             | f Arrival                                      | A.                   |                        |           |                                                                                   |
| Scholarshin Informa                           | ation                                          |                      |                        |           |                                                                                   |
| )est Fusciens wit                             | - 1                                            | t (Maabulaasla       | aha) Cabalasahina      | Net Twint |                                                                                   |
| ast experience wit                            | n Japanese Governmer                           | с (моприкауакс       | sno) scholarships.     | NOL-EXIST |                                                                                   |
| Study Abroad Perio                            | d: FROM                                        |                      |                        |           |                                                                                   |
| Study Abroad Perio                            | d: TO                                          |                      |                        |           |                                                                                   |
| University                                    |                                                |                      |                        |           |                                                                                   |
| apanese language                              | Organization before yo                         | ur enrollment        |                        |           |                                                                                   |
| apanese Language                              | School Code                                    |                      |                        |           |                                                                                   |
| apanese Language                              | School Name                                    |                      |                        |           |                                                                                   |
| Enrollment Date                               |                                                |                      |                        |           |                                                                                   |
|                                               |                                                |                      |                        |           |                                                                                   |
| Graduation Date                               |                                                |                      |                        |           |                                                                                   |

(c) Ritsumeikan Trust. All rights reserved.

## **3** [For Non-Japanese Applicants] Registration and Correction of International Student Information

### Procedure 3 Completion of Registration of International Student Information

Registration of international student information is complete. Click "Completed" to return to the menu.

| R立命館大学 Ritsumeikan University                                                                                                    | JAPANESE   📥 Manual   Logout<br>Account : EXP8008033<br>Name : RITS_UYANTI<br>2017-06-16T13:50:44.705583 [ADP30R0] [OT] |
|----------------------------------------------------------------------------------------------------|----------------------------------------------------------------------------------------------------|
| [Ritsu-Mate My Page] > [Enrollment Procedures] > [Registration and Correction of Information]   Registration of<br>International<br>Student Information Confirmation of<br>Registration<br>Information |                                                                                                    |
| Completion of Registration of International Student Info                                                                                                    | ormation                                                                                                    |

You have successfully registered your international student information.

|--|

(c) Ritsumeikan Trust. All rights reserved.

Registration date and time will be displayed in the "Final Registration Date" section on the menu screen. You can modify this information during the designated period of the online enrollment procedures.

|                                                | 📥 Manual   Logout                                                             |
|------------------------------------------------|-------------------------------------------------------------------------------|
| R立命館大学 Ritsumeikan University                  | Account:EXP8008237<br>Name:立口 命太<br>2017-08-09T17:42:20.567412 [ADP11L0] [IT] |
| [Ritsu-Mate My Page] > [Enrollment Procedures] |                                                                               |
| Enrollment Procedures                          |                                                                               |

Please complete all the enrollment procedures within designated periods after reading "Enrollment Procedures Handbook II" thoroughly. Each procedures such as payment of the Admission Fee, the Tuition Fees and submission of the Enrollment Documents by post as well as online enrollment procedures must be completed by the enrollment procedures deadline.

|        |                                                                  | (Total 4 item(s)        |  |
|--------|------------------------------------------------------------------|-------------------------|--|
|        | Enrollment Procedures                                            | Final Registration Date |  |
| Reg    | Registration and Correction of Personal Information              | 2017/08/09 17:35:12     |  |
| Reg    | Registration and Correction of International Student Information | 2017/08/09 17:42:09     |  |
| Create | Download mailing label for Enrollment Documents                  |                         |  |

Back